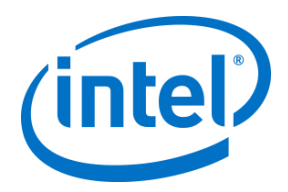

# Intel Unite<sup>®</sup> Solution

Plugin Guide for Skype\* for Business

Version 2.1

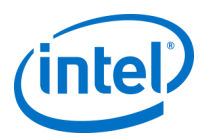

### Legal Disclaimers & Copyrights

All information provided here is subject to change without notice. Contact your Intel representative to obtain the latest Intel product specifications and roadmaps.

Intel technologies' features and benefits depend on system configuration and may require enabled hardware, software or service activation. Performance varies depending on system configuration. No computer system can be absolutely secure. Check with your system manufacturer or retailer or learn more at intel.com.

You may not use or facilitate the use of this document in connection with any infringement or other legal analysis concerning Intel products described herein. You agree to grant Intel a non-exclusive, royalty-free license to any patent claim thereafter drafted which includes subject matter disclosed herein.

No license (express or implied, by estoppel or otherwise) to any intellectual property rights is granted by this document.

The products described may contain design defects or errors known as errata which may cause the product to deviate from published specifications. Current characterized errata are available on request.

Intel disclaims all express and implied warranties, including without limitation, the implied warranties of merchantability, fitness for a particular purpose, and non-infringement, as well as any warranty arising from course of performance, course of dealing, or usage in trade.

Intel does not control or audit third-party benchmark data or the web sites referenced in this document. You should visit the referenced web site and confirm whether referenced data are accurate.

Intel, the Intel logo, and Intel Unite are trademarks of Intel Corporation or its subsidiaries in the United States and/or other countries.

\*Other names and brands may be claimed as the property of others

© 2017 Intel Corporation. All rights reserved.

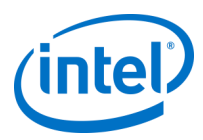

## **Revision History**

| Revision | Date              | Notes                                                                                                    |
|----------|-------------------|----------------------------------------------------------------------------------------------------|
| 0.1      | June 12, 2015     | First Draft with outline and content                                                                                                    |
| 0.2      | June 12, 2015     | Added Introduction                                                                                                    |
| 1.0      | September 9, 2015 | Changed Legal disclaimers, added audience and minor format changes                                                                                                    |
| 1.1      | January 28, 2016  | Updates based on released version                                                                                                    |
| 1.3      | February 3, 2016  | Update version #, footers, Hub                                                                                                    |
| 1.4      | February 16, 2016 | Added Lync – Join meeting images                                                                                                    |
| 1.5      | February 18, 2016 | Added Troubleshooting section                                                                                                    |
| 1.6      | March 4, 2016     | Added new icon images                                                                                                    |
| 1.7      | March 4, 2016     | Fixed branding issues                                                                                                    |
| 1.8      | March 10, 2016    | Added additional settings instructions for Skype for Business 2016. Changed document name to comply with legal requirements                                                                                                    |
| 1.9      | April 4, 2016     | Removed graphics for localization. Added Exchange Server information needed for plugin (section 3.2.2)                                                                                                    |
| 1.10     | April 6, 2016     | Changed the example for the entry of the Exchange Server (section 3.2.1)                                                                                                    |
| 1.11     | June 1, 2016      | Updated for new version                                                                                                    |
| 1.12     | June 16, 2016     | Accepted Format Changes                                                                                                    |
| 1.13     | October 24, 2016  | Added diagrams, screenshots, installation details                                                                                                    |
| 1.14     | November 15, 2016 | Added issue in Troubleshooting section and accepted doc reviews                                                                                                    |
| 1.15     | December 2, 2016  | Added section Obtaining the Certificate Hash Value                                                                                                    |
| 2.1      | June 12, 2017     | Removed references to Standalone<br>Updated branding (Intel® Unite™ to Intel Unite®)<br>Added pre-requisite for enterprise voice for dial out<br>Added dial-out and ring-back<br>Updated Appendix A with new configuration options and details about the<br>new xml configuration<br>Added new screenshots. Changed Admin Portal screenshots. |

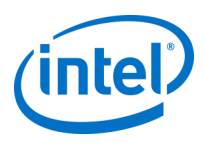

## Contents

| 1.            | Introdu | iction                                                                             | . 5     |
|---------------|---------|------------------------------------------------------------------------------------|---------|
|               | 1.1     | Audience                                                                           | . 5     |
|               | 1.2     | Overview                                                                           | 5       |
| 2.            | Plugin  | Flow                                                                               | . 6     |
| 3.            | Plugin  | Installation                                                                       | 7       |
|               | 3.1     | Pre-requisites                                                                     | 7       |
|               |         | 3.1.1 Microsoft* Exchange email account and access to the                          |         |
|               |         | Exchange Web Service                                                               | 7       |
|               |         | 3.1.2 Skype for Business installed, running, and automatical signed in at startup. | ly<br>7 |
|               |         | 3.1.3 Ensure that the plugin is trusted                                            | 7       |
|               | 3.2     | Finding Required Exchange Server information                                       | 8       |
|               | 3.3     | Installation of the Intel Unite Plugin for Skype for Business                      | 8       |
|               | 3.4     | Obtaining the Certificate Hash Value                                               | 10      |
|               |         | 3.4.1 Edit or create the Profile on the Admin Web Portal                           | 11      |
|               | 3.5 C   | ustomizing Your Installation                                                       | 12      |
| 4.            | How to  | enable Skype for Business on your Client device                                    | 13      |
| 5.            | Plugin  | Key Features                                                                       | 15      |
|               | 5.1     | Scheduled Meetings                                                                 | 15      |
|               | 5.2     | Join a Skype for Business Meeting                                                  | 15      |
|               | 5.3     | Answer a Skype for Business Call                                                   | 15      |
|               | 5.4     | Share Content                                                                      | 15      |
|               | 5.5     | Video Control                                                                      | 16      |
|               | 5.6     | Audio Control                                                                      | 16      |
|               | 5.7     | Dial-out                                                                           | 16      |
|               | 5.8     | Ring back                                                                          | 16      |
| Appendix A. C | onfigur | ation Options                                                                      | 17      |
| Appendix B. X | ML File | Settings                                                                           | 20      |
| Appendix C. T | roubles | hooting                                                                            | 21      |

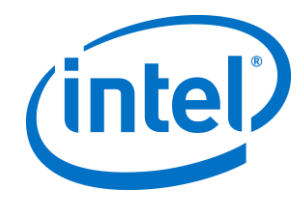

## 1. Introduction

Welcome to the guide for the Intel Unite<sup>®</sup> Plugin for Skype\* for Business. The guide contains detailed instructions on installing the plugin for Skype for Business as well as information on the key features of the Intel Unite plugin.

## 1.1 Audience

This document is designed for use by IT professionals within a corporate environment, who are responsible for installing the Intel Unite software and adding optional features to the application.

### 1.2 Overview

The plugin for Skype for Business is a solution for including people from an online Skype for Business meeting into an Intel Unite<sup>®</sup> app session. The plugin runs on the Hub of the Intel Unite software and manages a mail account specific to each instance, in order to set, modify, join, and decline meetings. It also can be added to a Skype for Business conversation and, through user input, control audio and video devices that Skype for Business is configured to use.

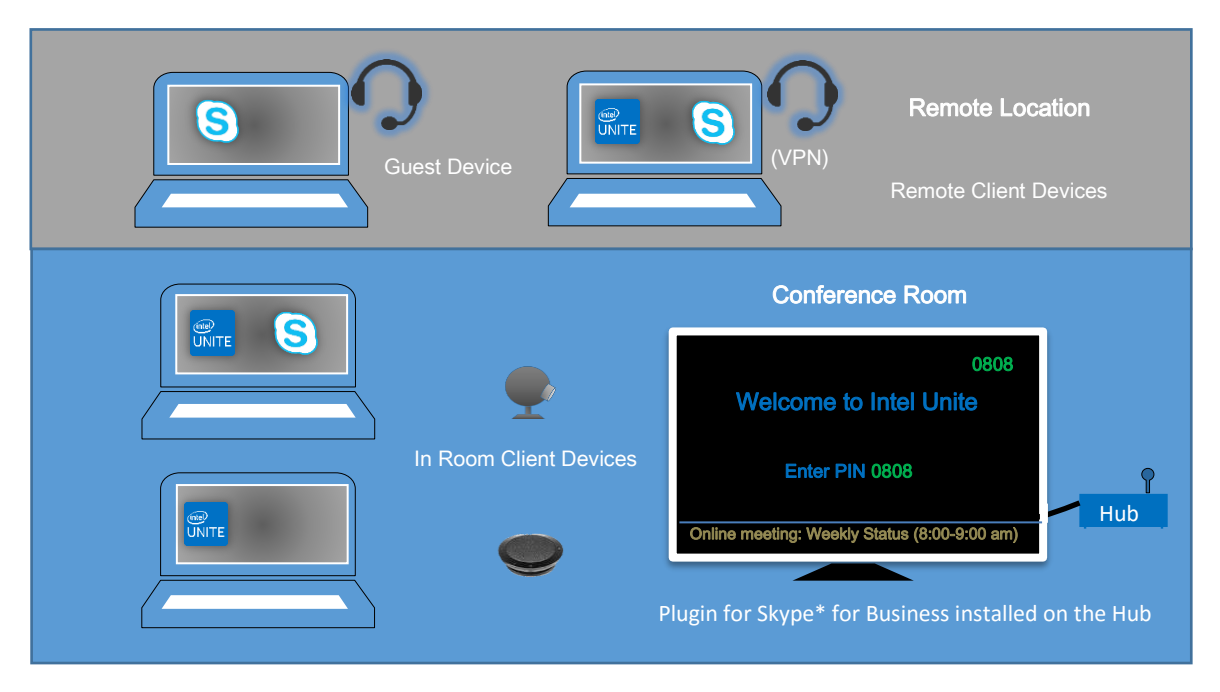

An IT department that uses Microsoft Exchange\* will add an Exchange account for the Intel Unite solution enabled room, which will allow meeting organizers to schedule the room just like any other resource. By default, the plugin will manage calendar invites, accepting new meetings and updated meetings, and declining invites that conflict with the Hub calendar. Alternatively, IT can disable this functionality in the plugin and manage the calendar using existing company tools.

v2.1

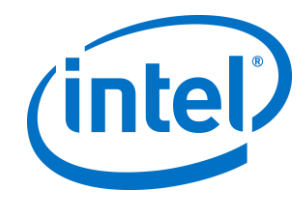

## 2. Plugin Flow

The plugin for Skype\* for Business has been installed and configured on the Hub.

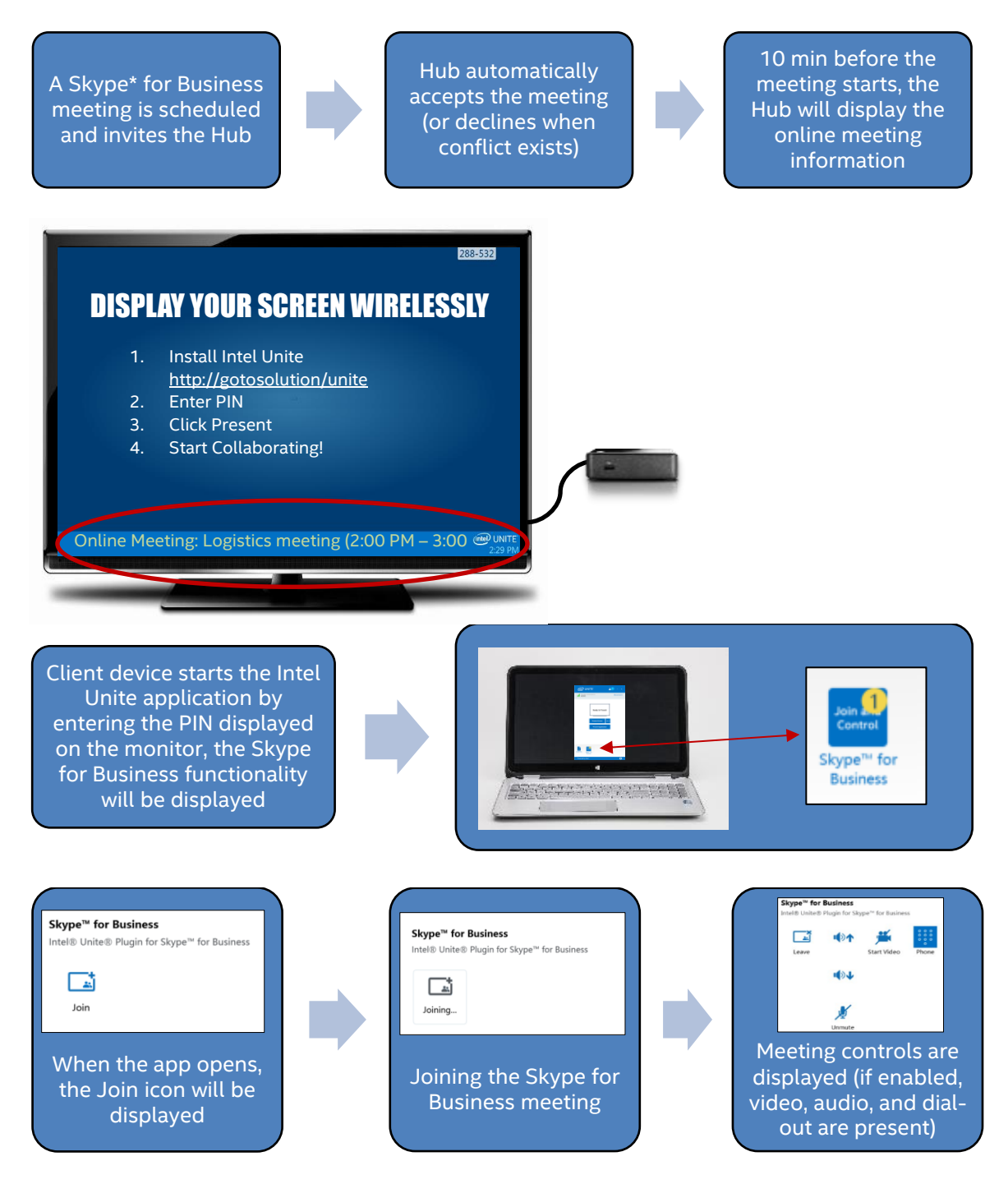

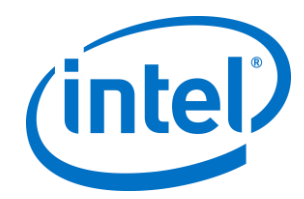

## 3. Plugin Installation

### 3.1 Pre-requisites

The Intel Unite Plugin for Skype for Business will be installed on the Hub and has the following requirements.

#### Software requirements:

- Microsoft\* Exchange 2010 or greater
- Skype\* for Business 2013 or greater
- > Intel Unite<sup>®</sup> software for the Hub, version 3.0 or greater

# 3.1.1 Microsoft\* Exchange email account and access to the Exchange Web Service

Email account and access to the Exchange Web Service

(https://<server>/EWS/Exchange.asmx). Each hub requires a unique email/calendar that can be scheduled as a resource when creating a meeting. The account needs access to read/write its own calendar and access to sign into Skype for Business. By default, the plugin will manage calendar invites, sending accept messages for new and updated meetings, and sending decline messages for invites that conflict with existing schedules. Alternatively, you can disable this functionality from the plugin and use your own tools to ensure the calendar is accurate. If you are unsure of how to get the Exchange Web Service URL, go to 3.2

Finding Required Exchange Server information".

# 3.1.2 Skype for Business installed, running, and automatically signed in at startup

Skype for Business needs to be set to launch and sign in automatically. The Plugin will not automate logging into Skype for Business.

For the Dial-out capability to work, the Skype for Business account needs to have Enterprise Voice enabled. To enable this you will need to contact your Skype for Business administrator, or enable this feature through the Office 365 control panel.

Note: Ideally, the Microsoft Exchange and Skype for Business account is the same.

#### 3.1.3 Ensure that the plugin is trusted

Follow the instructions on section 3.4 Obtaining the Certificate Hash Value . You can also refer to the Intel Unite Solution Enterprise Deployment Guide, under **Hub installation>Plugins** section.

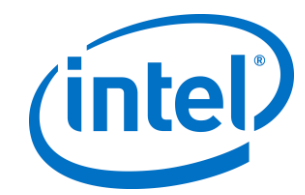

### 3.2 Finding Required Exchange Server information

If you have an exchange email account, but you are unsure of how to get the Exchange Web Service URL, you can follow these steps:

- 1. Launch Outlook. **Note:** Outlook is not required to run on the hub, you can run this on any machine.
- 2. Press and hold the **Ctrl** key and right-click on the Outlook system tray icon.
- 3. You will see two new options in the context menu: **Connection Status** and **Test E-mail Auto Configuration**.
- 4. Click on **Test E-mail Auto Configuration** and then **Test** to check the email server configuration.
- 5. In the **Results** tab take note of the **OOF URL** to use as the server URL for the plugin (e.g. <u>https://exchange.domain.com/EWS/Exchange.aspx</u>).

### 3.3 Installation of the Intel Unite Plugin for Skype for Business

On the Hub:

- 1. Close the Intel Unite application.
- 2. Run the Intel Unite Plugin for Skype for Business.msi.
- 3. In the Exchange Server Configuration window, enter the following information:

| 🕌 Intel® Unite™ Plugin for Skype™ for Business Setup                   | —  | □ ×     |
|------------------------------------------------------------------------|----|---------|
| Exchange Server Configuration<br>Specify the Exchange Server settings. |    | (intel) |
| Enter the Exchange Server name:                                        |    |         |
| https://outlook.office365.com/EWS/Exchange.asmx                        |    |         |
| Enter the Exchange user name for the Hub:                              |    |         |
| uniteroom 1:@onmicrosoft.com                                           |    |         |
| Enter the password:                                                    |    |         |
| •••••                                                                  |    |         |
| Test Connection                                                        |    |         |
| Back Ne                                                                | xt | Cancel  |

a. **Exchange Server Name**: this is the Exchange Web Server URL described in the Pre-requisites, see the example shown above:

https:// <outlook.office365.com>/EWS/Exchange.asmx, where <outlook.office365.com> is your server name.

b. **Exchange user name for the Hub**: this is the unique email address for the unique Exchange account for the Hub. In the example shown above, it is uniteroom1@onmicrosoft.com

c. Enter the password: The password assigned to the Exchange user name for the Hub.

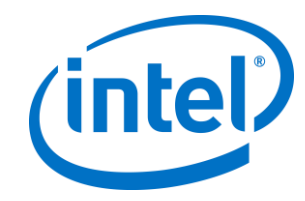

- 4. Click on **Test Connection** to ensure the account information is configured correctly, ensure Skype for Business is running and logged in.
  - a. If you have the Skype for Business 2016 client, go to **Settings >Tools>Options**, in the **General** tab, uncheck **Show call controls when Skype for Business is in the background**.
- 5. Launch the Intel Unite application.
- 6. Ensure the plugin can automatically join and leave meetings by setting up a test meeting as follows:

**Note:** By default, the Skype for Business Client does not automatically join or end meetings.

- a. Have a keyboard and mouse attached to the hub for this initial setup (you will not be required to have a keyboard and mouse attached after this initial process).
- b. On a client machine, schedule a Skype for Business meeting for the current date/time and invite the email address for the hub (use the same email address you used in the previous steps).
- c. Ensure the email address for the hub that you sent the meeting invite to, accepts the meeting.
- d. On the client machine, open the Intel Unite app and connect using the PIN.
- e. Click on the plugin icon and select Join. This will cause the hub to attempt to join the meeting but there will be some popup messages. Use the mouse to select **Don't show this again** in the Join Meeting Audio screen.
- 7. The plugin has been installed, you can customize it if you wish.

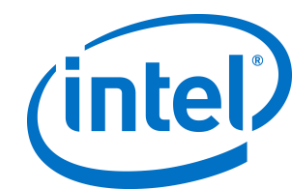

### 3.4 Obtaining the Certificate Hash Value

It is recommended to obtain and use key values for plugins vs the default value (default value = blank), as key values add security and prevent malicious plugins from being installed and run on Hubs.

**NOTE:** For a test environment, you could use the default key value, but this is not recommended for a production environment.

- 1. In the Intel Unite\Hub\Plugins folder, right click on the **Skype for Business / lync dll** file and choose **Properties**.
- 2. When the plugin **Properties** window opens, open the **Digital Signatures** tab.
- 3. Select Intel Unite Plugin and click on Details.
- 4. On the Digital Signatures Details window, click on View Certificate.

| General Advanced                    |                                        |                                            |   |
|-------------------------------------|----------------------------------------|--------------------------------------------|---|
| Digital Si                          | gnature Informatio<br>signature is OK. | n                                          |   |
| Signer information                  |                                        |                                            |   |
| Name:                               | Intel(R) Intel(R) Un                   | te(tm) Plugin                              | ] |
| E-mail:                             | Not available                          |                                            | 1 |
| Signing time:                       | Monday, June 27,                       | 2016 11:08:54 AM                           |   |
|                                     |                                        | View Certificate                           |   |
| Countrationalterest                 |                                        |                                            |   |
| Countersignatures                   |                                        |                                            |   |
| Name of signer:<br>timestamp.intel. | E-mail address:<br>Not available       | Timestamp<br>Monday, June 27, 2            |   |
| Name of signer:<br>timestamp.intel  | E-mail address:<br>Not available       | Timestamp<br>Monday, June 27, 2<br>Details |   |

- 5. In the Certificate window, select the Details tab and scroll down until you see Thumbprint.
- 6. Select **Thumbprint.** Once the value is displayed, copy and paste it into a notepad or a text file, remove the spaces and save it.
- 7. This information will be used when you create the Profile for your plugin on the Admin Web Portal. The key value can also be created and entered after the profile has been created.

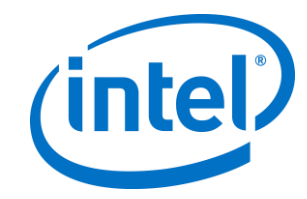

### 3.4.1 Edit or create the Profile on the Admin Web Portal

1. Go to the Admin Web Portal, under **Groups**, select **Profiles.** 

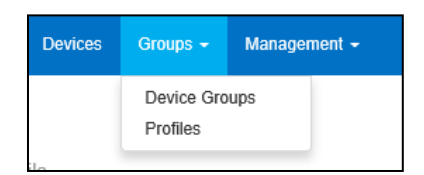

2. Under the **Profile Name** list, find the Profile where you want to create the new key and click on the **View Details** icon (located on the last column on the right), alternatively, you may want to create a new Profile instead of using an existing one.

| Profiles          |                                 |                |
|-------------------|---------------------------------|----------------|
|                   |                                 | Create Profile |
| Show 10 💌 entries | Search:                         |                |
| Profile Name      | Description                     |                |
| default           |                                 | <b>□</b> Ø ≡   |
| Auditorium        | External and internal audiences | - 2 = 2        |
| Room 101          | Used for meetings with Skype    | □ ৫ = ∎        |

3. Create a Key for the Skype for Business/Lync Plugin Certificate Hash by clicking on **Add Profile Property**, when the window opens, enter the following:

| Add Profile Property             | ×      |
|----------------------------------|--------|
| Profile                          |        |
| Room101                          |        |
| Key                              |        |
| PluginCertificateHash_LyncPlugin |        |
| Data Type                        |        |
| String                           | ~      |
| Unit                             |        |
| Text                             | ~      |
| Value                            |        |
|                                  |        |
|                                  |        |
| Save                             | Cancel |

- **Key**: PluginCertificateHash\_LyncPlugin (The format is PluginCertificateHash\_XXXX, where X is the name you are giving the plugin)
- Data Type: String
- Unit: Text
- **Value:** Paste the value saved in the notepad or text file (Thumbprint value). This data can also be entered after creating the key.
- 4. Click on **Save**.

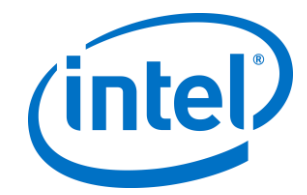

5. In the **Profile** window, you will see the new plugin key, you can click on **Edit** to enter its value (if you haven't added it) or to edit this key.

| Profile:Room101 Used for meetings with Skype |       |                      |
|----------------------------------------------|-------|----------------------|
| ← Back                                       |       | Add Profile Property |
| Show 10 entries                              |       | Search:              |
| Key                                          | Value | Edit                 |
| PluginCertificateHash_LyncPlugin             |       |                      |

6. You must also ensure the **Verify Plugin Certificate Hash** key is set to **True**, if you want it enabled. If the value is set to **False**, the hub will not check the signing certificate of the installed plugins

| Profile:Room101 Used for meetings with Skype |       |            |       |       |   |           |       |
|----------------------------------------------|-------|------------|-------|-------|---|-----------|-------|
| ← Back                                       |       |            |       |       |   | ofile Pro | perty |
| Show 10 🔽 entries                            |       |            | Se    | arch: |   |           |       |
| Кеу 🔺                                        | Value |            |       |       |   |           |       |
| PluginCertificateHash_LyncPlugin             |       |            |       |       | Ø | Ċ         |       |
| Send Error Email Address 🗮                   |       |            |       |       | Ø |           |       |
| Service Listen Port 📮                        | 0     |            |       |       | Ø |           |       |
| Tile Compression 📮                           | 85    |            |       |       | Ø |           |       |
| Tile Size 🗮                                  | 128   |            |       |       | Ø |           |       |
| Verify Plugin Certificate Hash 📮             | True  |            |       |       | Ø |           |       |
| Showing 21 to 26 of 26 entries               |       | First Prev | vious | 1 2   | 3 | Next      | Last  |

**NOTE:** For a test environment you could disable the certificate check, in a production environment, the recommendation is to set the value to **True.** 

7. Once the profile has been updated with the Skype for Business plugin data, remember to assign it to the Hub devices where you want it enabled.

### 3.5 Customizing Your Installation

This plugin allows you to customize the available features, icon and name so that you can easily tailor the user experience to your organization's capabilities. Refer to Appendix A. Configuration **Options** 

This section describes the XML settings file which will help you customize your installation.

The settings file is located in the same directory as the plugin and is generated during installation: C:\Program Files (x86)\Intel\Intel Unite\Hub\Plugins\CFCLyncPluginConfig.xml.

**Note:** Previous versions of the plugin used registry keys are located in "HKLM\Software\Intel\Unite\S4BPlugin" to customize the installation. These registry keys will override values set in the configuration file to ensure you keep your settings when you upgrade.

v2.1

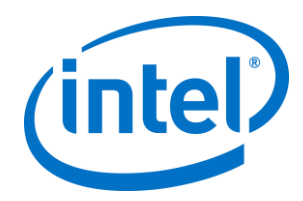

| VALUE                       | DESCRIPTION                                                                                                    | DEFAULT |
|-----------------------------|----------------------------------------------------------------------------------------------------|---------|
| Debug (Boolean)             | True = debug mode is enabled, provides a debug<br>console, a log button, and a toggle button which will<br>allow you to toggle the Intel Unite app screen<br>transparency so that you can view the log. | False   |
|                             | False = No debug mode                                                                                                    |         |
| ManageCalendar<br>(Boolean) | True = The plugin will manage the calendar.<br>False = The plugin won't manage the calendar.                                                                                                    | True    |
|                             | By default the plugin will manage incoming calendar<br>invites (accepting and declining invitations) to ensure<br>that there are no conflicts.                                                          |         |
|                             | IT departments may want to use a different tool or<br>method to manage the calendar, so this setting<br>provides a way to disable the default functionality.                                            |         |
| UrlKeyWords (string)        | This is a comma-separated list of keywords to search<br>for in the body of an invitation to find the Skype for<br>Business Join URL.                                                                    | None    |
|                             | Only set this if your organization customizes the Skype<br>for Business Join URL ( see additional information on<br>https://technet.microsoft.com/en-<br>us/library/gg398287(v=ocs.15).aspx )           |         |
| Icon (string)               | Specify a valid path to an image.<br>This provides a way for IT departments to customize<br>the icon that is shown in the Intel Unite client plugin<br>section.                                         | None    |
|                             | Note: Instead of the registry, you can also place an<br>image named "s4bpluginicon.png" in the plugin<br>directory (C:\Program Files (x86)\Intel\Intel<br>Unite\Hub\Plugins\s4bpluginicon.png)          |         |
| Name (string)               | This provides a way for IT departments to customize<br>the name that is displayed in the Intel Unite client<br>plugin section (just below the icon). You can provide<br>any string.                     | None    |
|                             | If not specified, the default plugin name will be: "Intel<br>Unite® Plugin for Skype™ for Business"                                                                                                    |         |

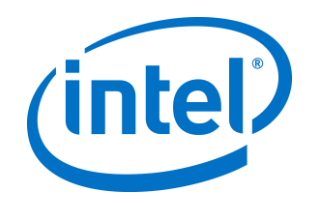

| DialBackNumber<br>(string)      | Enter the phone number for your conference room. If<br>you set this, you must start the Intel Unite app so that it<br>can re-configure Skype, after which you MUST restart<br>Skype for Business or reboot the Hub.<br>No value will cause the plugin to set Skype for Business<br>to use the default audio device.             | None  |
|---------------------------------|----------------------------------------------------------------------------------------------------|-------|
| EnableDialer<br>(Boolean)       | True = Enables the dial-out capability. Only enable this<br>if you have Enterprise Voice enabled for the Skype for<br>Business account that is running on the hub.<br>False = Dial-out capability is disabled.                                                                                                    | False |
| EnableRoomMeetings<br>(Boolean) | True = Enables the ability to join calendar events.<br>False = The ability to join calendar events is disabled<br>Note: If you disable this, you will not be able to join<br>scheduled meetings. Only disable if you have<br>Enterprise Voice enabled and you want the plugin User<br>Interface to only show the Dial-out view. | True  |
| ToastIncomingIMs<br>(Boolean)   | True = The plugin will receive an incoming IM and show<br>the message as a toast message on the hub.<br>False = The plugin will not receive incoming IMs.                                                                                                    | False |
| IMThePin<br>(Boolean)           | True = When the hub has joined a Skype for Business<br>call, the plugin will IM the PIN of the hub every time the<br>PIN changes.<br>False = The plugin will not IM the PIN of the hub when<br>changes occur.                                                                                                    | False |

Options for customization options.

If you need to change the Exchange username or password after installation, you have two options:

- 1. Uninstall and re-install the plugin
- 2. Manually update the configuration file. Please refer to Appendix B. XML File Settings for directions on how to do this.

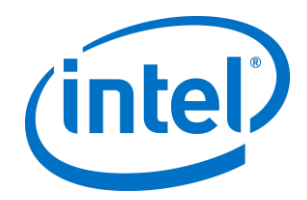

## 4. How to enable Skype for Business on your Client device

A Skype for Business meeting has been scheduled, inviting the user name/exchange account of the Hub, and the meeting invite has been accepted by the Hub (Hub where the plugin has been installed).

When meeting participants enter an Intel Unite solution enabled room that has a meeting scheduled and accepted, the **Online Meeting** message will be displayed on the screen or monitor 10 min before the meetings starts, and will last until the meeting ends.

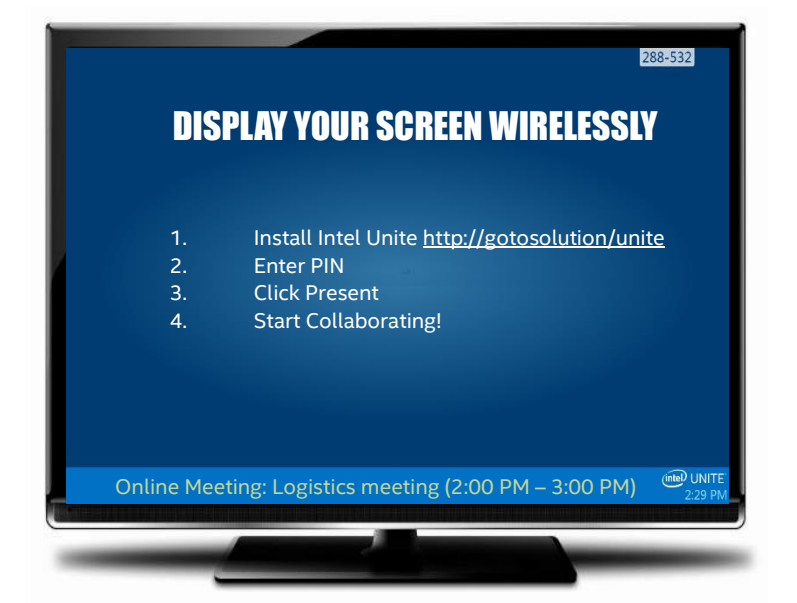

- 1. Open the Intel Unite<sup>®</sup> app and enter the PIN displayed on the Hub.
- 2. Click on **Skype for Business**.
- 3. Click Join, this action will cause the Hub to join the Skype for Business meeting.
- 4. If audio or video devices are attached and available to Skype for Business, users connected to the Intel Unite application will be able to control those devices by clicking on the displayed icons.
- 5. If the Skype for Business icon is not displayed on the Intel Unite app (on your Client machine), there is no Skype meeting scheduled or it has ended. Alternatively, ensure the Skype meeting has been accepted by the Hub.
- 6. If enabled by the IT department or the system administrator, the plugin will also display a phone dial icon, so you can make calls to other participants, this is the Dial-out functionality.
- 7. See the flow below:

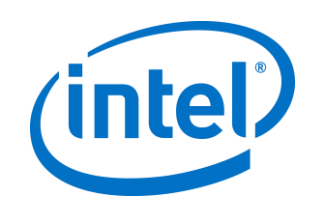

| (intel) UNITE 21 - ×                                          |                                                                                                    | <b>▲</b> 1 – × |               |                                                                                                    | <b>▲</b> 1 – ×                                                                                            |
|---------------------------------------------------------------|----------------------------------------------------------------------------------------------------|----------------|---------------|----------------------------------------------------------------------------------------------------|----------------------------------------------------------------------------------------------------|
| You are connected to Disconnect                               | You are connected to<br>TESTHUB                                                                                                    | Disconnect     |               | You are connected to TESTHUB                                                                               | Disconnect                                                                                                |
| Ready to Present<br>Present Screen •••<br>Present Application | Skype <sup>w</sup> for Business<br>Intel® Unite® Plugin for Skype <sup>™</sup> for Busin<br>Join<br>Powered b /Intel<br>Join the Skype for<br>Business session | ess<br>Phone   | LL<br>SB<br>s | Skype* for Business<br>Intel® Unite® Plugin for SI<br>Leave<br>Leave the<br>kype for<br>Susiness<br>ession | vyre <sup></sup> for Business<br>Start Video<br>Phone<br>When available,<br>controls will be<br>displayed |

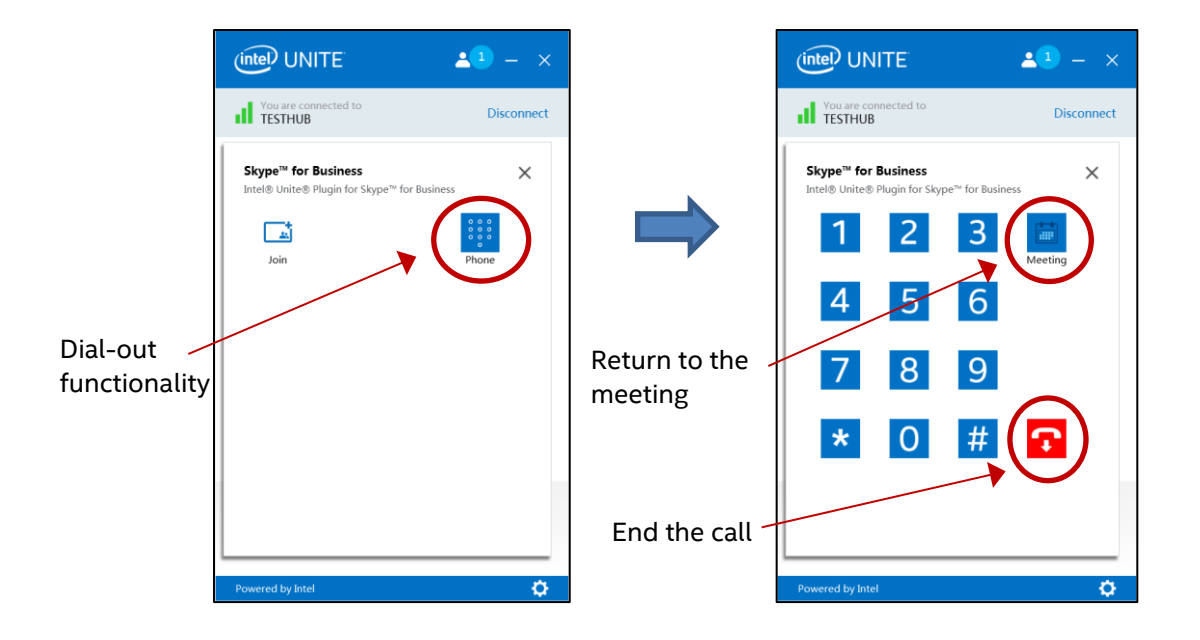

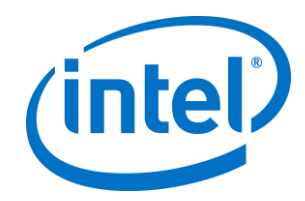

## **5. Plugin Key Features**

## 5.1 Scheduled Meetings

When users use Microsoft Outlook\* to schedule a meeting, the plugin will help manage the exchange calendar by accepting meetings. It will not accept meetings which conflict with previously scheduled meetings.

Meetings can be modified in order to cancel, extend or shorten them. The plugin for Skype for Business must be running on the Hub to accept all meeting changes and update the information on the calendar. If a meeting is sent to the plugin while the Hub is offline it will be declined when the Hub comes back online regardless of the validity of the meeting request.

Alternatively, you can have a different system manage the calendar invites. To disable the plugin from managing the calendar, you must set the correct configuration (see Appendix A. Configuration Options).

## 5.2 Join a Skype for Business Meeting

When a scheduled Skype for Business meeting is in progress, users connected to the Intel Unite application will be able to join the Hub to the Skype for Business meeting using the plugin for Skype for Business.

Users are allowed to join a meeting 10 minutes before the start time. When a meeting is available, the plugin icon will show an indicator that a meeting is ready. In addition, the hub will display the meeting subject and time in the blue status bar at the bottom.

To connect to a meeting from the Intel Unite app, click on the plugin icon and select **Join**. A toast message will be displayed on the hub indicating that the room is joining the meeting, and within 5 seconds the Skype for Business window should be full screen and in front.

## 5.3 Answer a Skype for Business Call

When a Skype for Business user initiates an audio or video call with the hub running the Intel Unite application, users connected to the Intel Unite app will be able to answer the call. When this happens, a message is displayed on the hub with the name of the person initiating the call. To accept the call, click on the plugin within the Intel Unite app and select **Answer.** Within 5 seconds, the Skype for Business window should be full screen and in front.

### 5.4 Share Content

When content is shared by a Skype for Business participant, the content will be displayed on the Hub on the attached primary display, so that Intel Unite client participants can view, and to all Skype for Business participants.

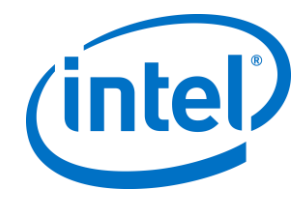

When content is shared by an Intel Unite client, the Hub will share that content to the Intel Unite application and to all Skype for Business meeting participants.

### 5.5 Video Control

If a Skype for Business-enabled camera is attached to the Hub, users attached to the Intel Unite application will be able to start and stop the video through the plugin for Skype for Business. To do this, click on the plugin icon within the Intel Unite app, and click on the **Camera** button.

### 5.6 Audio Control

When a Skype for Business-enabled audio device is attached to the Hub, users attached to the Intel Unite application will be able to mute and unmute the microphone, or turn the volume up or down, all of these through the plugin for Skype for Business. To do this, click on the plugin icon in the Intel Unite app, select the **Microphone** button, and adjust the volume as needed.

### 5.7 Dial-out

For hubs that have a Skype for Business account has enterprise voice enabled, you can enable a dialpad within the Skype for Business plugin which will allow users connected to the Intel Unite app to dial phone numbers.

To use this feature, enable the Dial-out configuration option, please refer to Appendix A. Configuration Options.

### 5.8 Ring back

This feature configures the hub so that Skype for Business will ring-back the existing phone in the room every time the hub connects to a scheduled meeting. To use this feature, the Skype for Business solution must have the ability to dial phone numbers.

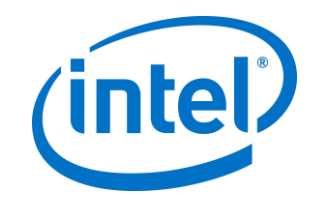

## **Appendix A. Configuration Options**

This section describes the XML settings file which will help you customize your installation.

The settings file is located in the same directory as the plugin and is generated during installation: C:\Program Files (x86)\Intel\Intel Unite\Hub\Plugins\CFCLyncPluginConfig.xml.

**Note:** Previous versions of the plugin used registry keys are located in "HKLM\Software\Intel\Unite\S4BPlugin" to customize the installation. These registry keys will override values set in the configuration file to ensure you keep your settings when you upgrade.

| VALUE                       | DESCRIPTION                                                                                                    | DEFAULT |
|-----------------------------|----------------------------------------------------------------------------------------------------|---------|
| Debug (Boolean)             | True = debug mode is enabled, provides a debug<br>console, a log button, and a toggle button which will<br>allow you to toggle the Intel Unite app screen<br>transparency so that you can view the log.<br>False = No debug mode                                                                                                    | False   |
| ManageCalendar<br>(Boolean) | <ul> <li>True = The plugin will manage the calendar.</li> <li>False = The plugin won't manage the calendar.</li> <li>By default the plugin will manage incoming calendar invites (accepting and declining invitations) to ensure that there are no conflicts.</li> <li>IT departments may want to use a different tool or method to manage the calendar, so this setting provides a way to disable the default functionality.</li> </ul> | True    |
| UrlKeyWords (string)        | This is a comma-separated list of keywords to search<br>for in the body of an invitation to find the Skype for<br>Business Join URL.<br>Only set this if your organization customizes the Skype<br>for Business Join URL ( see additional information on<br><u>https://technet.microsoft.com/en-</u><br><u>us/library/gg398287(v=ocs.15).aspx</u> )                                                                                      | None    |

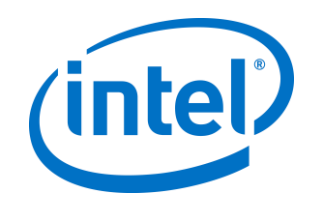

| Icon (string)                   | Specify a valid path to an image.<br>This provides a way for IT departments to customize<br>the icon that is shown in the Intel Unite client plugin<br>section.<br>Note: Instead of the registry, you can also place an<br>image named "s4bpluginicon.png" in the plugin<br>directory (C:\Program Files (x86)\Intel\Intel<br>Unite\Hub\Plugins\s4bpluginicon.png) | None  |
|---------------------------------|----------------------------------------------------------------------------------------------------|-------|
| Name (string)                   | This provides a way for IT departments to customize<br>the name that is displayed in the Intel Unite client<br>plugin section (just below the icon). You can provide<br>any string.<br>If not specified, the default plugin name will be: "Intel<br>Unite® Plugin for Skype™ for Business"                                                                        | None  |
| DialBackNumber<br>(string)      | Enter the phone number for your conference room. If<br>you set this, you must start the Intel Unite app so that it<br>can re-configure Skype, after which you MUST restart<br>Skype for Business or reboot the Hub.<br>No value will cause the plugin to set Skype for Business<br>to use the default audio device.                                               | None  |
| EnableDialer<br>(Boolean)       | True = Enables the dial-out capability. Only enable this<br>if you have Enterprise Voice enabled for the Skype for<br>Business account that is running on the hub.<br>False = Dial-out capability is disabled.                                                                                                    | False |
| EnableRoomMeetings<br>(Boolean) | True = Enables the ability to join calendar events.<br>False = The ability to join calendar events is disabled<br>Note: If you disable this, you will not be able to join<br>scheduled meetings. Only disable if you have<br>Enterprise Voice enabled and you want the plugin User<br>Interface to only show the Dial-out view.                                   | True  |
| ToastIncomingIMs<br>(Boolean)   | True = The plugin will receive an incoming IM and show<br>the message as a toast message on the hub.<br>False = The plugin will not receive incoming IMs.                                                                                                    | False |

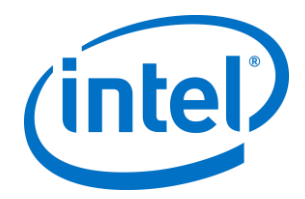

| IMThePin<br>(Boolean) | True = When the hub has joined a Skype for Business<br>call, the plugin will IM the PIN of the hub every time the<br>PIN changes. | False |
|-----------------------|----------------------------------------------------------------------------------------------------|-------|
|                       | False = The plugin will not IM the PIN of the hub when changes occur.                                                             |       |

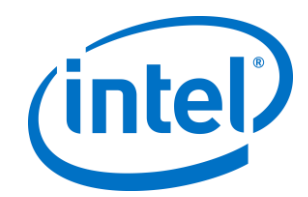

## **Appendix B. XML File Settings**

This section describes the XML settings file the plugin will read to connect to exchange.

The settings file is located in the same directory as the plugin and is generated during installation. It is located in C:\Program Files (x86)\Intel\Intel Unite\Hub\Plugins\ExchangeServerConfiguration.xml.

During installation, the username and password are encrypted to the local system using the Microsoft Data Protection API. You need to make sure that you properly secure this file.

If you want to update the username/password after the installation, you can follow these steps:

- 1) Exit the Intel Unite app on the hub
- 2) Ensure that the user making changes has write access to the settings file
- 3) Edit the settings file:
  - a. Modify the XML elements:
     <email>yourNewAddress@yourdomain.com</email></password>yourNewPassword</password>
  - Add or modify the XML element: <encrypt>true</encrypt>
- 4) Start the Intel Unite application (when the plugin starts, it will re-encrypt the username/password fields and set <encrypt> to false)
- 5) If you changed file settings, you will need to re-secure the settings file

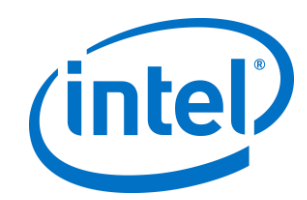

## **Appendix C. Troubleshooting**

This section will walk you through common issues, possible causes, and their resolution.

| ISSUE                                                                                              | POSSIBLE CAUSES & RESOLUTION                                                                                                    |
|----------------------------------------------------------------------------------------------------|----------------------------------------------------------------------------------------------------|
| The plugin does not<br>appear in the Intel Unite<br>app                                            | There are a few reasons why that can happen. The easiest way to determine what is happening is to enable debug mode for the plugin and launch Intel Unite in debug mode.                    |
| or<br>The plugin appears but<br>when you click in the<br>plugin window it says, "Not<br>Connected" | To enable debug mode for the plugin, refer to the registry setting in Appendix A.                                                                                                    |
|                                                                                                    | To launch the Intel Unite app in debug mode, open a command<br>window and launch Intel Unite.exe with the debug flag by typing the<br>following (including the quotes):                     |
|                                                                                                    | "C:\Program Files (x86)\Intel\Intel Unite\Hub\Intel Unite.exe"<br>/debug                                                                                                    |
|                                                                                                    | There will be 2 debug consoles, one looks like a text document and<br>is the Intel Unite app console, the other is a window that looks like a<br>CMD window and will give more information. |
|                                                                                                    | Possible issues and resolutions:                                                                                                    |
|                                                                                                    | 1) The plugin is not trusted                                                                                                    |
|                                                                                                    | For the Enterprise version, refer to the Enterprise Deployment Guide.                                                                                                    |
|                                                                                                    | 2) The plugin was unable to connect to the Exchange Server                                                                                                    |
|                                                                                                    | Uninstall/Reinstall the plugin and ensure you use the "Test<br>Connection" button to ensure you have the correct settings.                                                                  |
|                                                                                                    | 3) The plugin was unable to interact with Skype for Business                                                                                                    |
|                                                                                                    | Ensure Skype for Business is installed and logged in before the Intel Unite app starts on the hub.                                                                                          |
| The Join button doesn't<br>appear inside the plugin<br>window                                      | This indicates that the plugin doesn't find a Skype for Business meeting in the current schedule.                                                                                           |
|                                                                                                    | Verify that a Skype for Business meeting is scheduled for the current time and was accepted by the Skype for Business user associated with the Hub you are connected to.                    |
|                                                                                                    | Verify that the Skype for Business URL is not included in the body of<br>the email. For this plugin to work, the "Join" URL must be included<br>in the body of the email.                   |
|                                                                                                    |                                                                                                    |

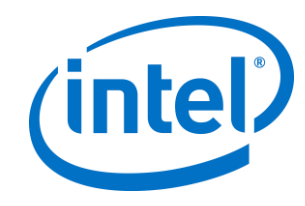

| The Join button appears,                                                                                                    | This indicates that the plugin is unable to launch the meeting.                                                                                                    |
|----------------------------------------------------------------------------------------------------|----------------------------------------------------------------------------------------------------|
| but doesn't do anything                                                                                                    | To join a meeting, the Plugin attempts to launch the meeting using<br>Internet Explorer (on the hub). Ensure that Internet Explorer is<br>installed.                                                                                                    |
|                                                                                                    | In addition, you can enable debug mode, which will give you an<br>additional "Toggle" button which will allow you to toggle the screen<br>(which hides Intel Unite) and attempt to join the meeting. In doing<br>so, you may be able to better identify if Skype for Business is failing<br>to join the meeting for a different reason.                                                                                                    |
| The scheduled meeting<br>was not accepted or was<br>declined by the plugin for<br>Skype for Business.                                              | The system may have been offline when the meeting invite was sent or the Skype for Business app was not installed.                                                                                                    |
|                                                                                                    | Close the Intel Unite application. Verify that Skype for Business is<br>running and logged in as the appropriate user and then start the<br>Hub of the Intel Unite app. Resend the meeting invite and verify that<br>the meeting was accepted.                                                                                                    |
| The Camera and/or<br>Microphone controls do<br>not show up inside the<br>plugin window.                                                            | The plugin will only show the Camera and Microphone buttons<br>when connected to a meeting, and only if Skype for Business is<br>configured to use the devices.                                                                                                    |
|                                                                                                    | To troubleshoot this, you may need to re-configure Skype for Business to use the devices.                                                                                                    |
| Somebody requested<br>control through Skype for<br>Business while the Hub<br>was presenting                                                        | When this happens, the request will eventually time out. The plugin currently doesn't handle these types of requests.                                                                                                    |
| The meeting does not<br>appear on the Hub display,<br>or appointment count is 0<br>(zero) in the log file, even<br>though meeting is<br>scheduled. | Verify meeting is scheduled for current time and that the meeting is accessible via hub, i.e. open the outlook calendar for the account that runs on the hub and view the meeting invite.                                                                                                    |
|                                                                                                    | The body of the meeting should not be blank but contain the meeting invite/skype link.                                                                                                    |
|                                                                                                    | If the meeting invite is blank, it means that the exchange server has<br>a setting to remove the body of the invite and the setting has to be<br>removed so that the plugin can read the meeting invitation.                                                                                                    |
|                                                                                                    | If the link is in the body of the invite for the account, it may have a customized Simple URL format ( <u>https://technet.microsoft.com/en-us/library/gg398287(v=ocs.15).aspx</u> ). By default, the plugin looks for the "meet" keyword. If your Skype/Lync server is customized, you may use a different keyword. You can configure the plugin and specify a comma-separated list of keywords to search for using the URLKeyWords configuration option (see Appendix A). |

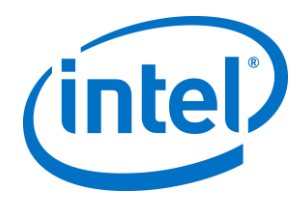

| The plugin user interface is slow or unresponsive | This is usually bandwidth related. When you press a button in the<br>user interface, it must send a message back to the plugin on the<br>hub, and then the plugin sends a UI update back to the client. If you<br>are seeing very slow responses, it may be that the connection<br>between the hub and the client is not optimal. |
|---------------------------------------------------|----------------------------------------------------------------------------------------------------|
|---------------------------------------------------|----------------------------------------------------------------------------------------------------|